**U**bitwarden Help Center Article

### SECRETS MANAGER > YOUR SECRETS

# Secrets

View in the help center: https://bitwarden.com/help/secrets/

### **D** bit warden

### Secrets

Secrets are sensitive key-value pairs that your organization needs securely stored and should never be exposed in plain code or transmitted over unencrypted channels, for example:

- API Keys
- Application Configurations
- Database Connection Strings
- Environment Variables

Secrets that your user account has access through assigned projects are listed in the primary Secrets Manager view as well as by selecting **Secrets** from the navigation:

| U Secrets Manager                  | Secrets   | Q Search se                                                  | crets        | + New 888                | BW |
|------------------------------------|-----------|--------------------------------------------------------------|--------------|--------------------------|----|
| My Organization<br>My Organization | 🗆 All Nai | ne 🔺                                                         | Project 😂    | Last edited              | :  |
| Projects 3                         | 0 0       | DB Connection String<br>3c5c82ef-952a-4ce9-8ea6-b23b010d9725 | Blue Book    | Dec 3, 2024, 11:22:30 AM | :  |
| Secrets 5                          |           |                                                              |              |                          |    |
| 🖏 Machine accounts 🛛 2             | 0 0       | Imported Secret<br>a723853a-c041-4f2a-aa19-b23b010dbf84      | ( Unassigned | Dec 3, 2024, 11:22:07 AM | :  |
| 💢 Integrations                     |           |                                                              |              |                          |    |
| 🔟 Trash                            | 0 0       | PKI Certificate<br>c7c93bc1-470c-4643-96fb-b23b010dd248 🗋    | Blue Book    | Dec 3, 2024, 11:22:23 AM | ÷  |
| Settings                           | - p       | Port Variable<br>76e6d9f0-f2f5-47e3-a032-b23b010df11a        | Orion        | Dec 3, 2024, 11:22:49 AM | :  |
|                                    |           | SSH Key<br>16cdbe8d-1112-48d7-9b0a-b23b010e02f3              | Stargate     | Dec 3, 2024, 11:23:04 AM | :  |

Secrets

### Create a secret

To create a new secret:

1. Use the New dropdown to select Secret:

### **U bit**warden

| U Secrets Manager     | My Organization                       | + New BW                 |
|-----------------------|---------------------------------------|--------------------------|
| 🖉 My Organization 🛛 🔿 |                                       | 💑 Project                |
|                       | Projects 🔿                            | 🖉 Secret                 |
| My Organization       |                                       | 🖏 Machine account        |
| Projects 3            | 🗆 All Name 📥                          | Last edited 🔤            |
| Secrets 5             |                                       |                          |
| ペ Machine accounts 2  | □ □ □ □ □ □ □ □ □ □ □ □ □ □ □ □ □ □ □ | Dec 3, 2024, 11:20:24 AM |
|                       | Create a secret                       |                          |

- 2. On the New Secret window's top-most section, enter a Name and Value. Adding Notes is optional.
- 3. In the **Project** section, select an existing project to associate with the secret or create a new project to that will include the secret. Each secret can only be associated with a single project at a time.
- 4. Optionally, use the People and Machine accounts tabs to grant people or machine accounts direct access to the secret.
- 5. When you're finished, select the **Save** button.

#### Add secrets to a project

Secrets may only be assigned to one project at a time. By adding a secret to a project:

- Organization members with access to the project will be able to see or manipulate this secret.
- Machine accounts with access to the project will be able to create a pathway for injecting and editing this secret.

To add your secrets to a project:

- 1. Navigate to the **Secrets** view and select the secret to add.
- 2. In the Edit Secret window, in the **Project** section, type or select the project to associate the secret with. Each secret can only be associated with a single project at a time.
- 3. When you're finished, select the **Save** button.

#### Assign secrets to people or machine accounts

From the same window, you can grant secret access directly to people and machine accounts:

- Granting secret access directly to users will allow them to interact with it from the Secrets view.
- Granting secret access directly to machine accounts will grant programmatic access to the secret using the machine account's access token(s).

#### **Delete a secret**

To delete a secret, use the (:) options menu for the secret to delete to select **Delete secret**. Deleted secrets are sent to the trash, where they remain for 30 days after deletion. Once 30 days have elapsed, the secret will be permanently deleted and not recoverable.

## **D** bit warden

In the trash, you can **Restore** a secret to your vault or **Permanently Delete** it prior to the 30-day waiting period:

| Secrets Manager                                   | Trash                                                                                           | + New BW                                                  |
|---------------------------------------------------|-------------------------------------------------------------------------------------------------|-----------------------------------------------------------|
| My Organization<br>My Organization                | <b>Warning</b><br>Items that have been in trash more than 30 days will be automatically delayed | eted.                                                     |
| <ul> <li>Projects 3</li> <li>Secrets 5</li> </ul> | 🗆 All Name 📥 🛛 P                                                                                | Project $\Leftrightarrow$ Last edited $\Leftrightarrow$ : |
| ≪ Machine accounts 2<br>Integrations              | Deleted Secret 28fcb57d-c48f-4938-b407-b23b01122a88                                             | Blue Book Dec 3, 2024, 11:38:16 AM :                      |
| 🗑 Trash<br>🕸 Settings 🛛 🗸                         |                                                                                                 | 🔟 Permanently delete                                      |

Trash